## Integrating Forcepoint Mobile Security (formerly TRITON AP-MOBILE) with AirWatch Mobile Device Management (Cloud)

For detailed instructions, see the Getting Started Guide in Forcepoint Documentation.

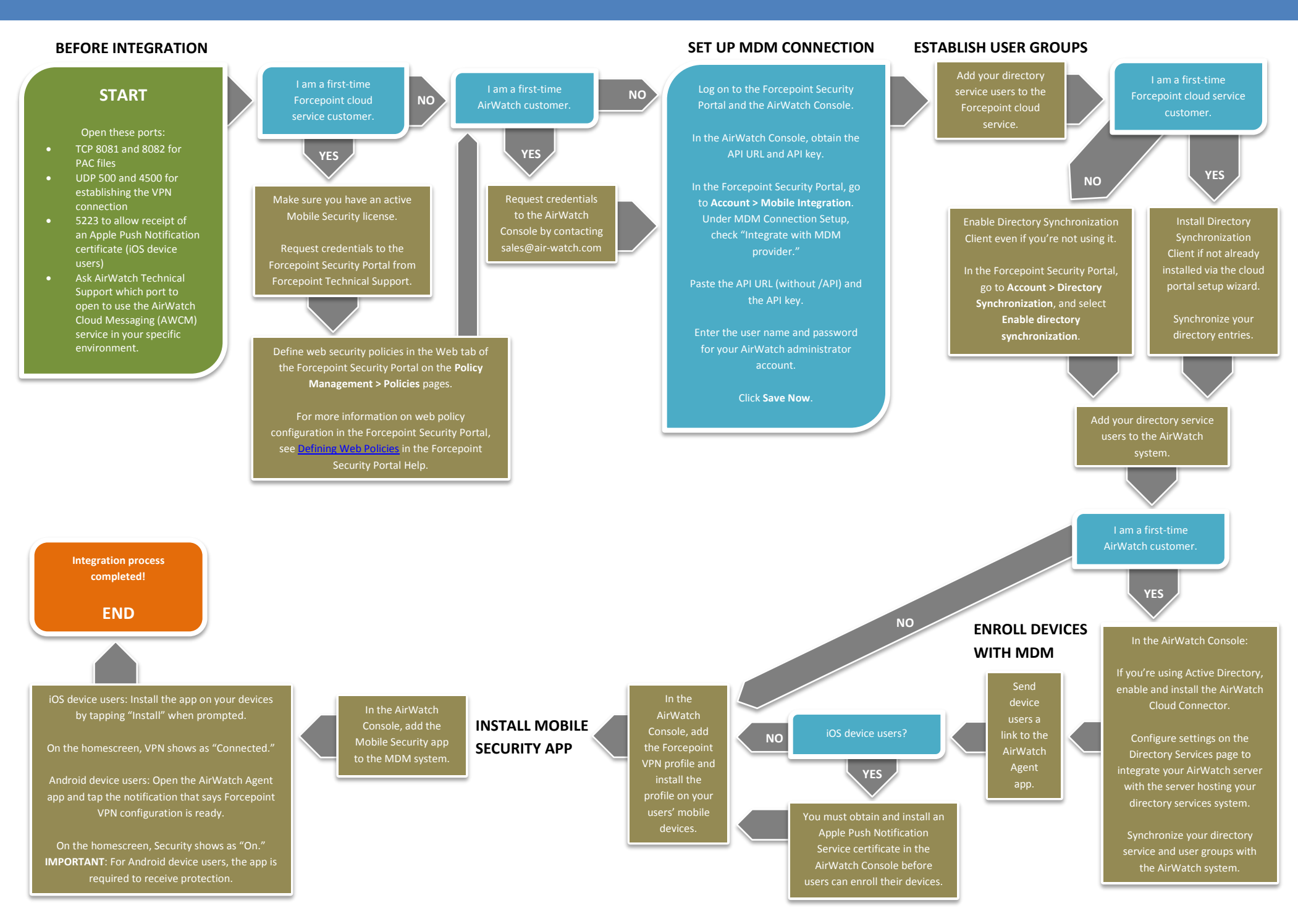